.PDF files of existing pipeline permits can be viewed on line by clicking on the following link: <u>http://rrcsearch.neubus.com</u>

## Under **KEY FIELD SEARCH**, to the right of Profile **selected**: use the drop down menu to select **Gas Services T-4 Permit Records**

There are four **FIELD** criteria that can be used to search for a desired file. Key in what you are looking for in the appropriate **VALUE** box.

If you know an operator's **T-4 Permit Number**, key it in with a leading T  $\rightarrow$  For example **T09999** (not a real permit number)

If you do not know a specific permit number, you can choose any of the other 3 options to narrow down your search. <u>A search string can be entered in more than one VALUE box.</u>

 $\rightarrow$  For example, if you want all the operators in Panola County whose names begin with "B", key in "Panola" in the County VALUE box and "B\*" in the Operator name VALUE box. Currently there are about 5 results for this query.

There is information in gray text that describes the requirements for each VALUE box.

## **RESULTS:**

Visually scan the results of your query. If you find a file that appears to be what you are looking for, click on the blue text: <u>T-4 PERMIT</u> in the extreme left column. This will bring up a .PDF file with all of the scanned pages from the file. This may take some time, depending on the size of the file and the speed of your computer.

Repeat the process until you have found the desired information.

## NOTE:

Permit file maps were not generally included in the scanning of the permit files. Some small letter size maps may have been scanned. To view hard copy maps from the files, you must come to the Commission to do so. Online electronic mapping can be viewed by clicking on this link: <u>http://gis2.rrc.state.tx.us/public/</u>

If you have any questions, please call Bruce Waterman at 512-463-7211.